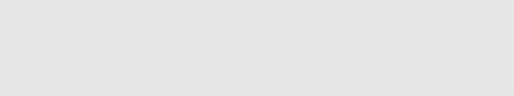

# How to Set up IP Whitelisting

How to Set up IP Whitelisting

Written By: Dozuki System

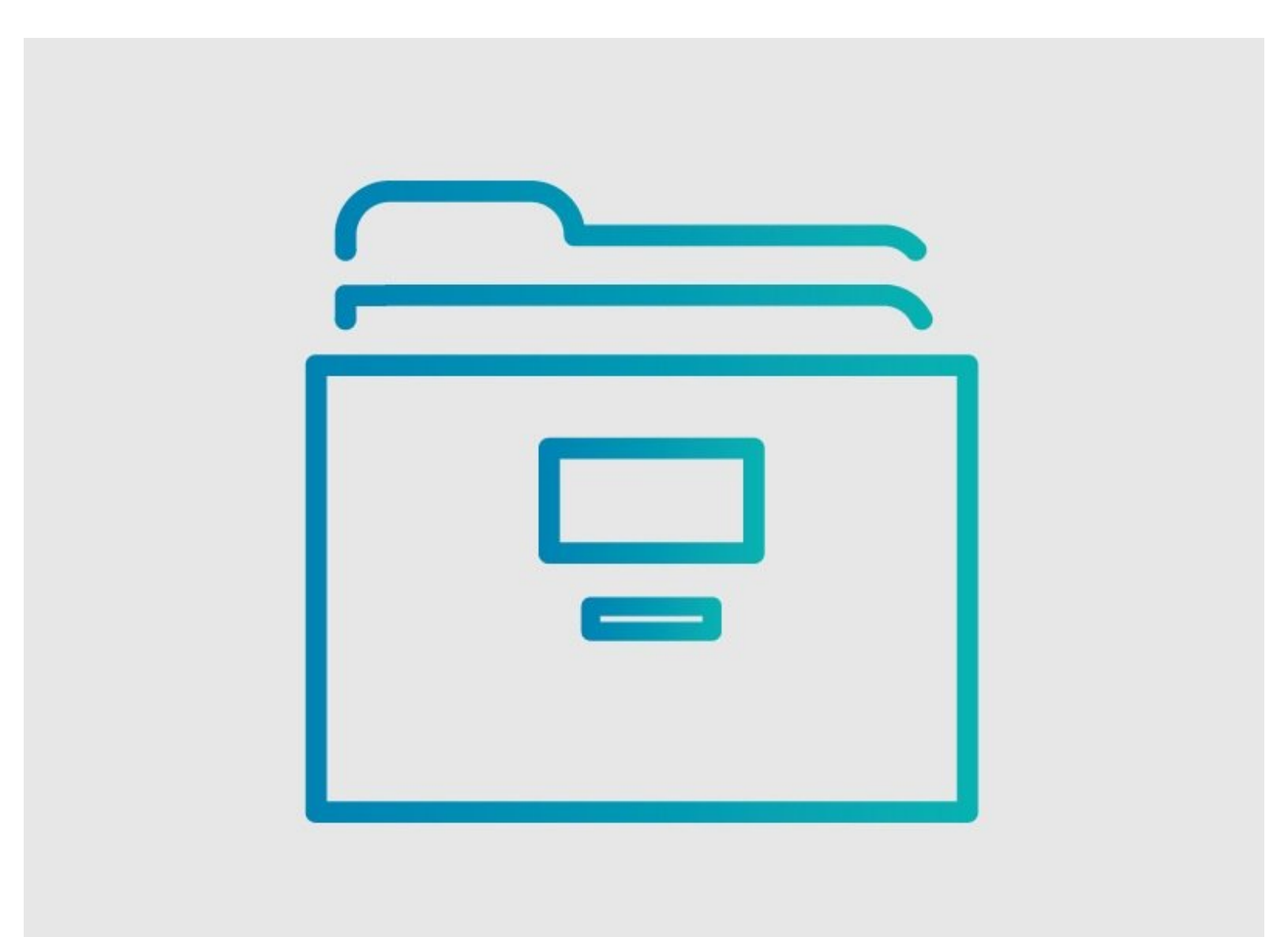

# INTRODUCTION

As an added security feature, IP Whitelisting enables you to limit your site access to specific IP addresses. With IP Whitelisting included in your plan, you include the list of IP addresses that you want to whitelist. All other IPs will be blocked from accessing your site.

## Step 1 — How to Set up IP Whitelisting

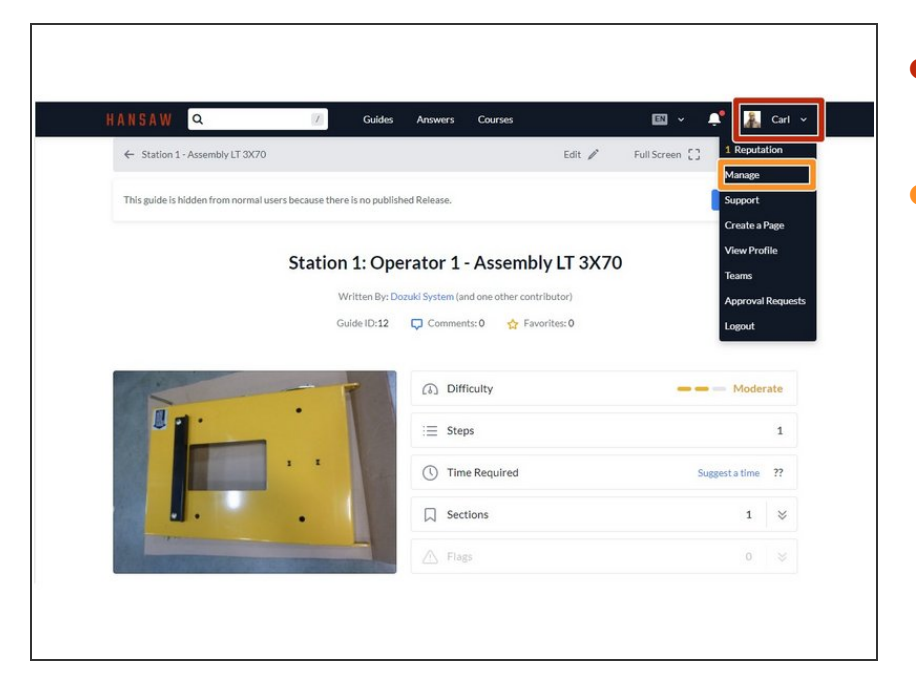

- Click on your name in the site header.
- Select Manage from the drop-down menu.

#### Step 2

| HANSAW        | Guides                   | Answers Courses 🛛 🔊 🔎                                             | 🗼 Carl 🗸 |
|---------------|--------------------------|-------------------------------------------------------------------|----------|
| iguration     | General                  |                                                                   |          |
| eneral        | Title                    | doc-reference                                                     | Edit     |
| ppearance     | Description              | Hansaw work instruction and service documentation platform.       | Edit     |
| ecurity       | Home page                | Guide                                                             | Edit     |
|               | Custom domain            | Not using a custom domain                                         | Edit     |
| nization      | Alternate domain aliases | No Value Set                                                      | Edit     |
| ent Review    | Google Analytics key     | No Value Set                                                      | Edit     |
| iment Control | Mobile apps              | Your site is not listed in the Dozuki mobile apps.                | Edit     |
| line          | Persistent API Token     | *******                                                           | Edit     |
| oort          | Footer site statistics   | Your site's view statistics will be displayed in the site footer. | Edit     |
| orts          |                          |                                                                   |          |

 Select Security from the Configuration menu.

## Step 3

| HANSAW Q           | 🕖 Guides                                 | Answers Courses 🔊 🔊                                                       | Carl · |
|--------------------|------------------------------------------|---------------------------------------------------------------------------|--------|
| iguration          | Security                                 |                                                                           |        |
| eneral             | Privacy                                  |                                                                           |        |
| oppearance         | IP Whitelist                             | No Value Set                                                              | Edit   |
| ecurity            | Public registration                      | Users are not allowed to register for accounts.                           | Edit   |
| anslation Glossary |                                          |                                                                           |        |
|                    | Authentication                           |                                                                           |        |
| ization            | Single sign on                           | Single sign on: disabled. Login and account creation on this site happens | Edit   |
| nt Review          |                                          | normally.                                                                 |        |
| nent Control       | Dozuki SSO: URL                          | No Value Set                                                              | Edit   |
| line               | Dozuki SSO: Logout URL                   | No Value Set                                                              | Edit   |
| ort                | Dozuki SSO: Secret                       | No Value Set                                                              | Edit   |
| rts                | SAML 2.0: Identify Provider Entity<br>ID | No Value Set                                                              | Edit   |
| 24                 | SAML: Identity provider URL              | No Value Set                                                              | Edit   |

Under Privacy, click on the IP
Whitelist settings to open the field.

#### Step 4

| HANSAW                                         | Guides              | Answers Courses 💷 ~ 📫                                                                                                    | 👬 Carl 🗸 |
|------------------------------------------------|---------------------|----------------------------------------------------------------------------------------------------|----------|
| figuration                                     | Security            |                                                                                                    |          |
| General                                        | Privacy             |                                                                                                    |          |
| Appearance<br>Security<br>Translation Glossary | IP Whitelist        | Only computers connecting from one of these IP addresses will be allowed<br>to access your site. The whitelist must consist of valid IP addresses (like<br>19:2168-11) aech on it sown line. The ip address of your current device<br>(135.148.232.242) will automatically be added to the list. To allow any IP<br>address to access your site, leave this list empty. | Cancel   |
| ers<br>ganization                              |                     | 135.148.232.242                                                                                                    |          |
| ontent Review<br>ocument Control               |                     | Save                                                                                                    |          |
| meline                                         | Public registration | Users are not allowed to register for accounts.                                                                                                    | Edit     |
| oport                                          | Authentication      |                                                                                                    |          |
| eports                                         | Single sign on      | Single sign on: disabled. Login and account creation on this site happens normally.                                                                                                    | Edit     |

- Enter the IP Addresses for the site to whitelist.
  - All other IPs will be blocked from accessing your site.
- To allow any IP to access your site, leave the field blank.